## ★携帯(iPhone)のホーム画面上にアイコンを作成する方法★

①ホーム画面上の「Safari」を開く

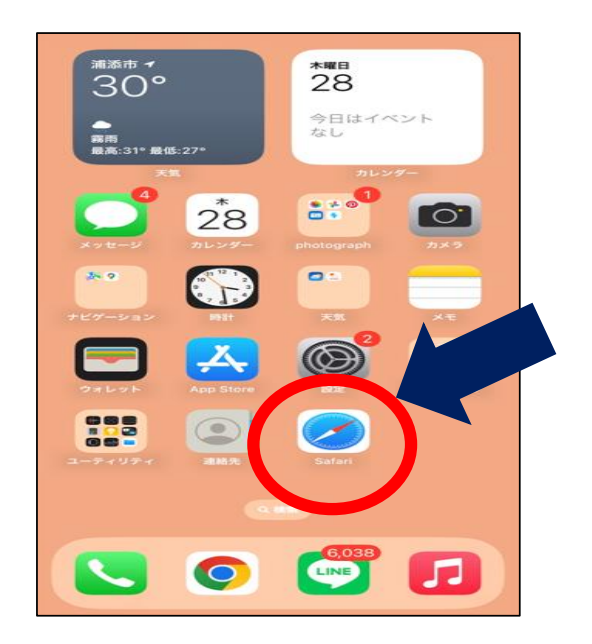

| 13:37                                      |                                                                           | .11 4G                          |  |
|--------------------------------------------|---------------------------------------------------------------------------|---------------------------------|--|
| =                                          | Google                                                                    | ログイン                            |  |
| Q てだっこ                                     | プラス                                                                       |                                 |  |
| 画像 動画                                      | 欠席連絡ニュース                                                                  | ショッピング                          |  |
| うらそえプ<br>https://www.c                     | ラス<br>city.urasoe.lg.jp・scho                                              |                                 |  |
| だっこ+1                                      | うらそえプラス - ジ                                                               | 甫添市                             |  |
| &育ポータルサイ<br>か・学校運営の状<br>ことにより、 …           | ト「てだっこプラス」へ<br>況や、各種教育関連情報                                                | ! 各学校での教育注<br>などを幅広く提供          |  |
| うらそん、<br>https://www.e                     | city.urasoe.lg.jp - article                                               |                                 |  |
| 【ログイン】                                     | 「てだっこ+」の<br>「 うらそえプラス                                                     | D登録方法を<br>、- 浦添市                |  |
| 「てだっこ+」や<br>にサイト『うらそ<br>「あります。 これ          | その他のサービスを利用<br>え+』にて「ID登録」を:<br>は、行政の手続きに必要                               | するためには、新公<br>行っていただく必要<br>だった … |  |
|                                            |                                                                           |                                 |  |
| 也の人はこち                                     | ららも検索                                                                     |                                 |  |
| 也の人はこち<br>Q てだっこ                           | 5 らも検索<br>プラス 欠席連絡                                                        |                                 |  |
| 也の人はこち<br>Q てだっこ:<br>Q てだっこ-               | 5 らも検索<br>プラス 欠席連絡<br>• 登録                                                |                                 |  |
| 也の人はこち<br>Q てだっこ<br>Q てだっこ<br>Q うらそえ       | 5 らも検索<br>プラス 欠席連絡<br>• 登録<br>プラス                                         |                                 |  |
| 也の人はこち<br>Q てだっこ<br>Q てだっこ<br>Q うらそえ<br>のあ | 5 ら も 検索<br><sup>プラス </sup> 欠席連絡<br><sup>- 登録</sup><br>ゴラス<br>= Q てだっこプラス |                                 |  |

②検索欄に「てだっこプラス」と検索をかけて、

## ③画面の右上のログインをタップしてログインする

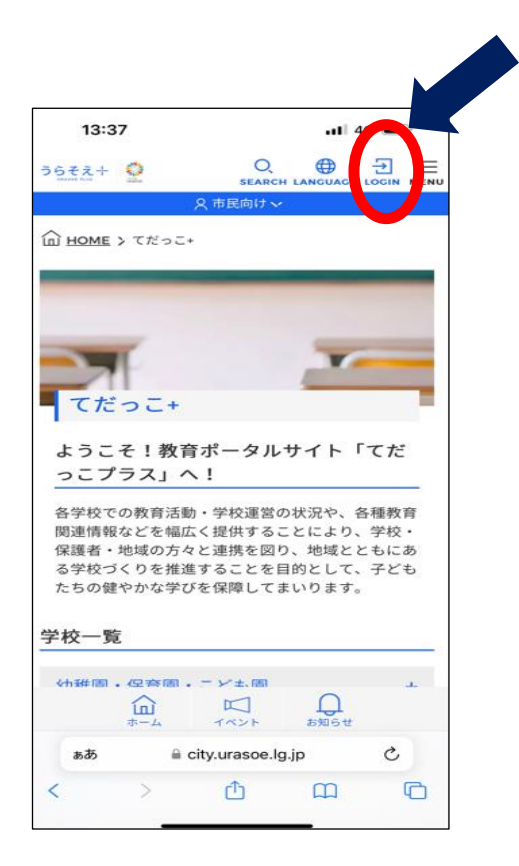

## ④ログインが完了すると画面左下のホームを タップするとこの画面に切り替わります。

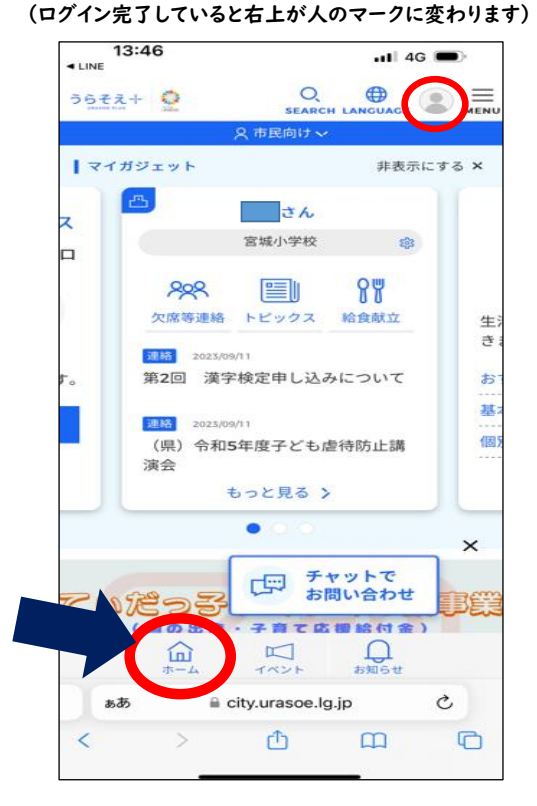

## ⑤画面下の〇印をタップする

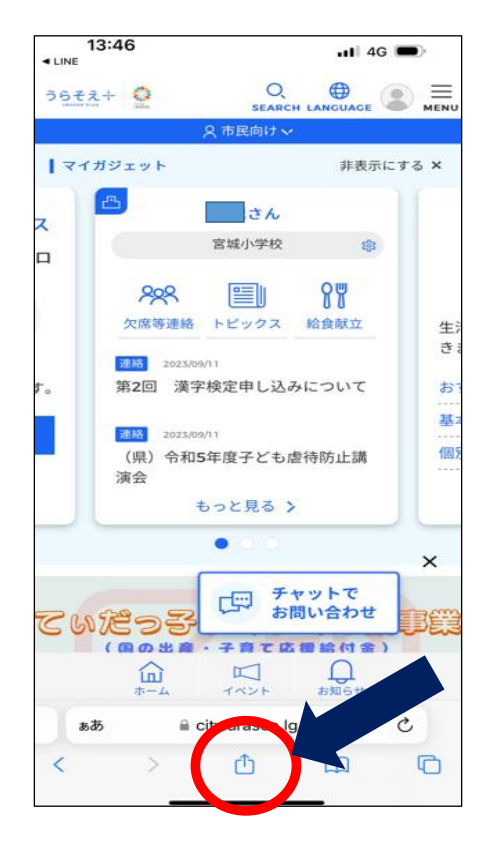

⑥少し上にスクロールすると 「ホーム画面に追加」の文言があるのでそこをタップ

| 13:50                             | •11 4G    |
|-----------------------------------|-----------|
| 前語<br>city.urasoe.lg.p<br>オプション > | ×         |
|                                   | Instagram |
| コピー                               | ¢         |
| リーディングリストに追加                      | 00        |
| ブックマークを追加                         | m         |
| お気に入りに追加                          | \$        |
| クイックメモに追加<br>ページを始率               | <b>٦</b>  |
| ホーム画面に追加                          | ŧ         |
| マークアップ                            | $\odot$   |
| プリント                              | ē         |
| Keep に保存                          |           |
| Pinterest に保存                     | Ø         |
| マクションためま                          |           |

⑦画面が切り替わるとホーム画面に表示するときの

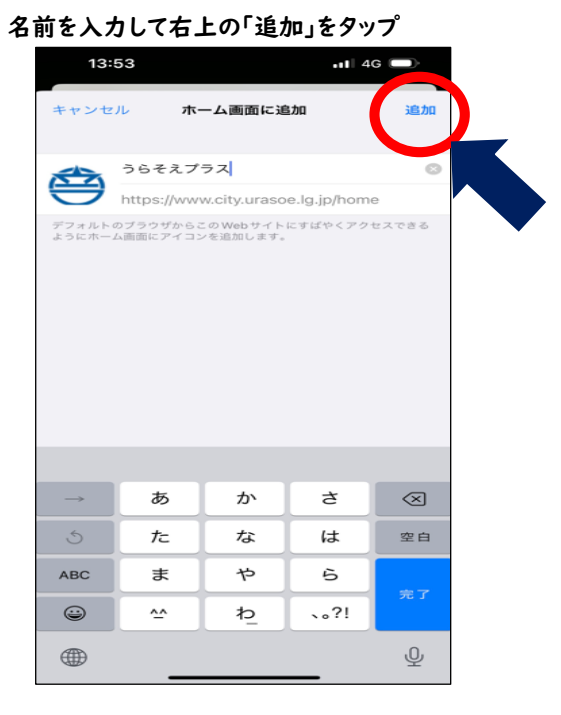

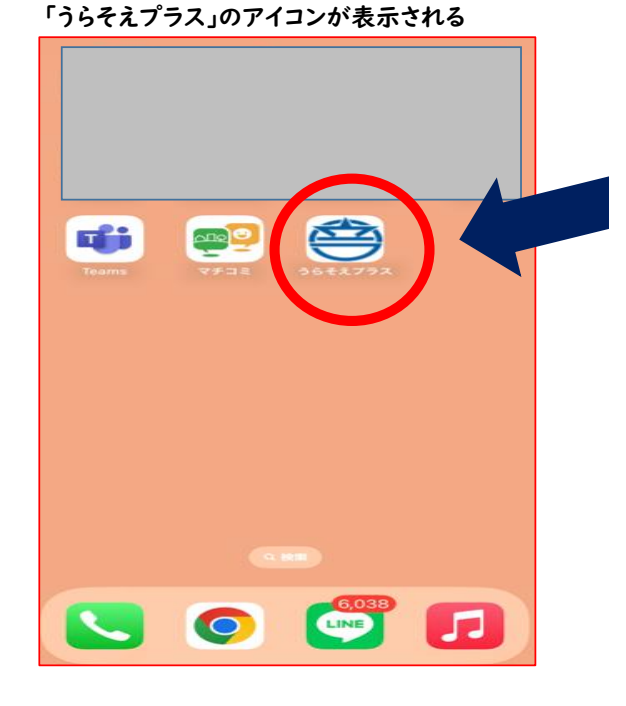

⑧携帯のホーム画面上に

⑨アイコンをタップしてログインしたままの画面が表示されていれば 設定完了(^\_^)♪